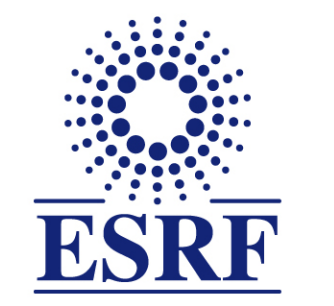

## **ESRF** | The European Synchrotron

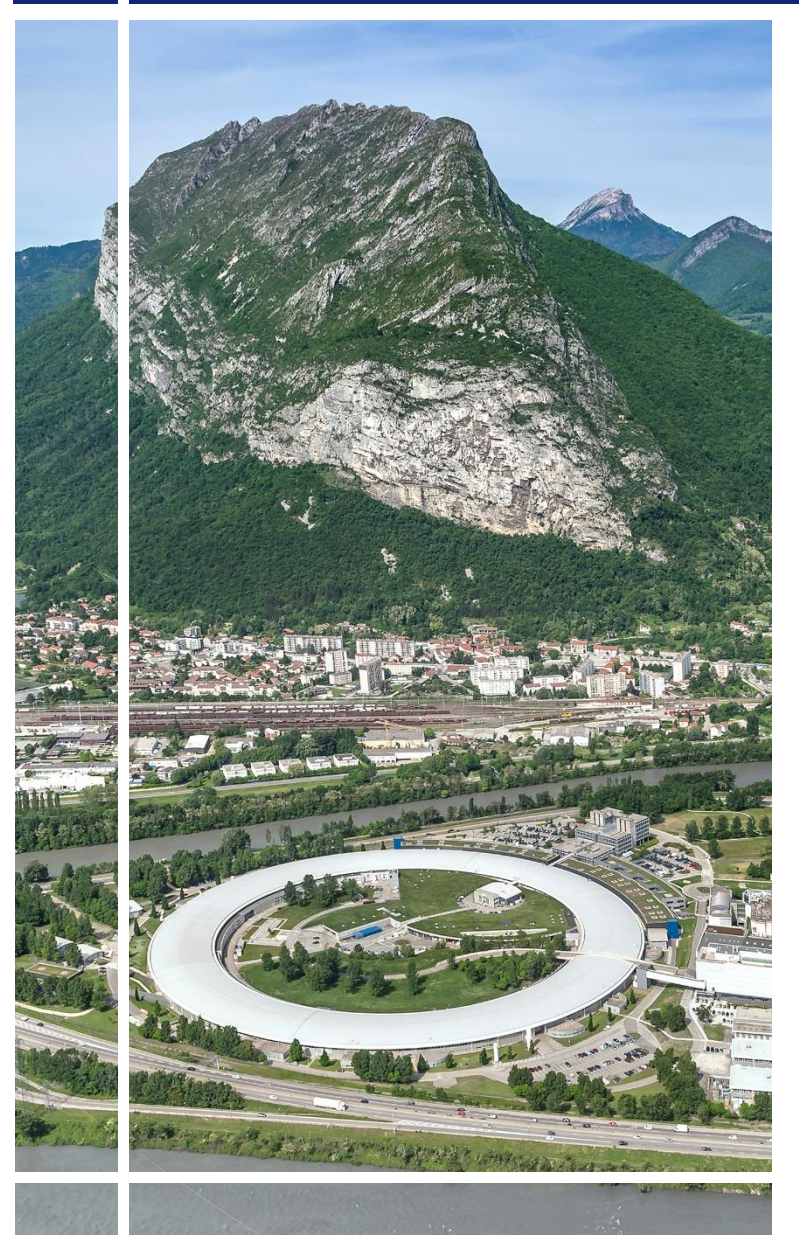

SAP Concur C·

## for Experimental users

Online booking & Travel Requests

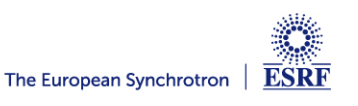

## The following slides explain:

- How to make an online booking
- How to submit your travel request

### Pre-requisites:

The ESRF recommends that beforehand, you looked at:

- Introduction to SAP Concur for ESRF users
- General information of SAP Concur for ESRF users First connection

Trains outside of France cannot be booked online via SAP Concur. Please refer to the « Travel request without online booking » handbook

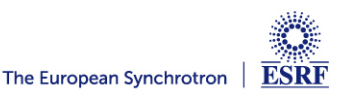

# From the home page, online booking starts with « Trip Search »

| ESRF                                                                                                    | Start a<br>Request                                                                                                    | Start a Claim Enter Authori<br>Reservation Requ                     | sation Available Open Claims<br>ests Expenses                                                            |  |
|----------------------------------------------------------------------------------------------------|----------------------------------------------------------------------------------------------------|---------------------------------------------------------------------|----------------------------------------------------------------------------------------------------|--|
| Trip Search                                                                                                    | Company Notes                                                                                                    |                                                                     |                                                                                                    |  |
| Please update if ESRF event<br>Copy of Experiment (for tests only)                                                                                                    | Dear ESRF users and visitors<br>Several SAP Concur user guid                                                                                                    | ,<br><b>des are available</b> , for scientific u                    | sers and for visitors                                                                                    |  |
| Please note ESRF closest airports are Lyon (LYS) and<br>Geneva (GVA) (+ Grenobic-GNB, only seasonal activity)<br>Mixed Flight/Train Search                                                                              | My Tasks                                                                                                    | worksnops.                                                          | Read more                                                                                                |  |
| Round Trip One Way Multi City   From (a) Departure city, airport or train station   Find an airport Select multiple airports   To (a) Arrival city, airport or train station   Find an airport Select multiple airports | 06 Open Requests $\rightarrow$<br>13/12 tes D-14<br>$\leq 20.00 - \text{Travel}$<br>D1/12 Experiment at the ESRF<br>$\leq 250.00 - \text{Travel}$                                                       | OO Available   Expenses   You currently have no available expenses. | 02   Open Claims   →     14/11   Experiment at the ESRF   €26.90     12/12   Experiment at ESRF   €22.20 |  |
| Search<br>Show More                                                                                                    | € 530.00     Havet       16/11     Conference at ESRF       € 255.00     Travel       01/03     Test D-14       € 20.00     Travel       16/01     Trip from London to Lyon       612     20     Tenvel |                                                                     | £222.40                                                                                                  |  |
| My Trips (0) →                                                                                                    | C17.55 — Havel                                                                                                    |                                                                     |                                                                                                    |  |

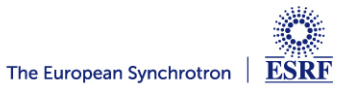

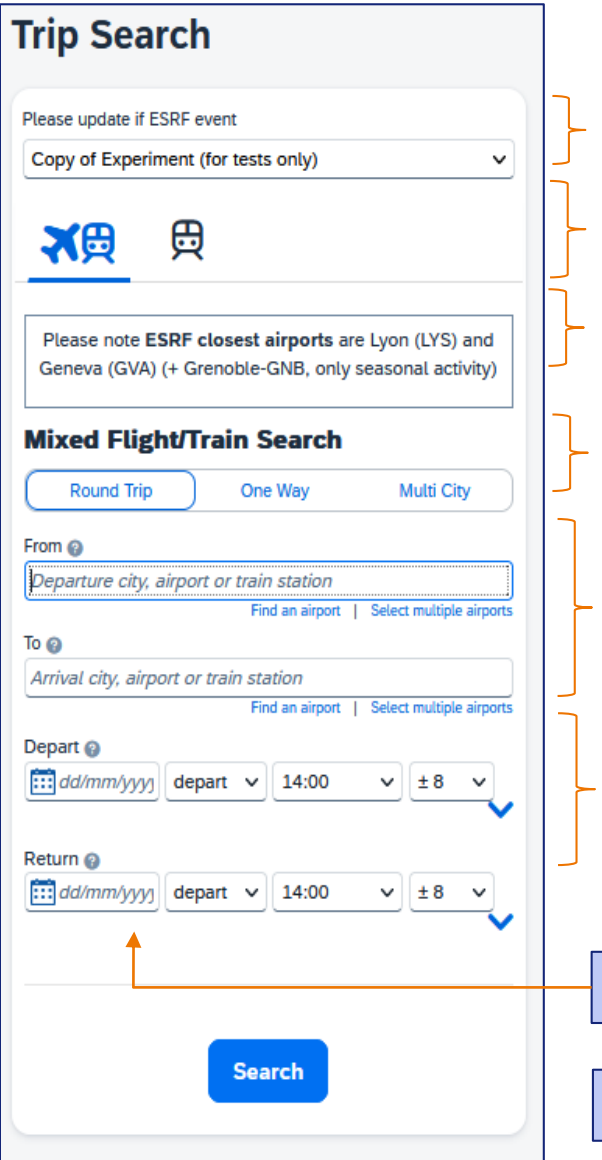

Default value is Experiment (i.e travel policy for experimental user)

Default value is Airplane or train search

Reminder

Default value is "Round Trip"

Departure/arrival: to be filled-in by traveler By default, the application researches flights to/from both Lyon (LYS) and Geneva (GVA)

Dates: to be filled-in by traveler (minimum D-14) By default, the application will report available tickets from 6:00 to 22:00 for flight. For train you must indicate an approximate schedules.

Fill-in « From », « To », « Depart » and « Return » dates

And then, click « Search »

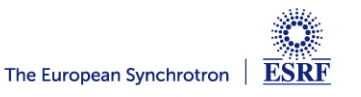

#### SAP CONCUR – TRIP SEARCH (2/4)

#### For example: London-Lyon (or Geneva), from 16 to 22 Jan. 2024

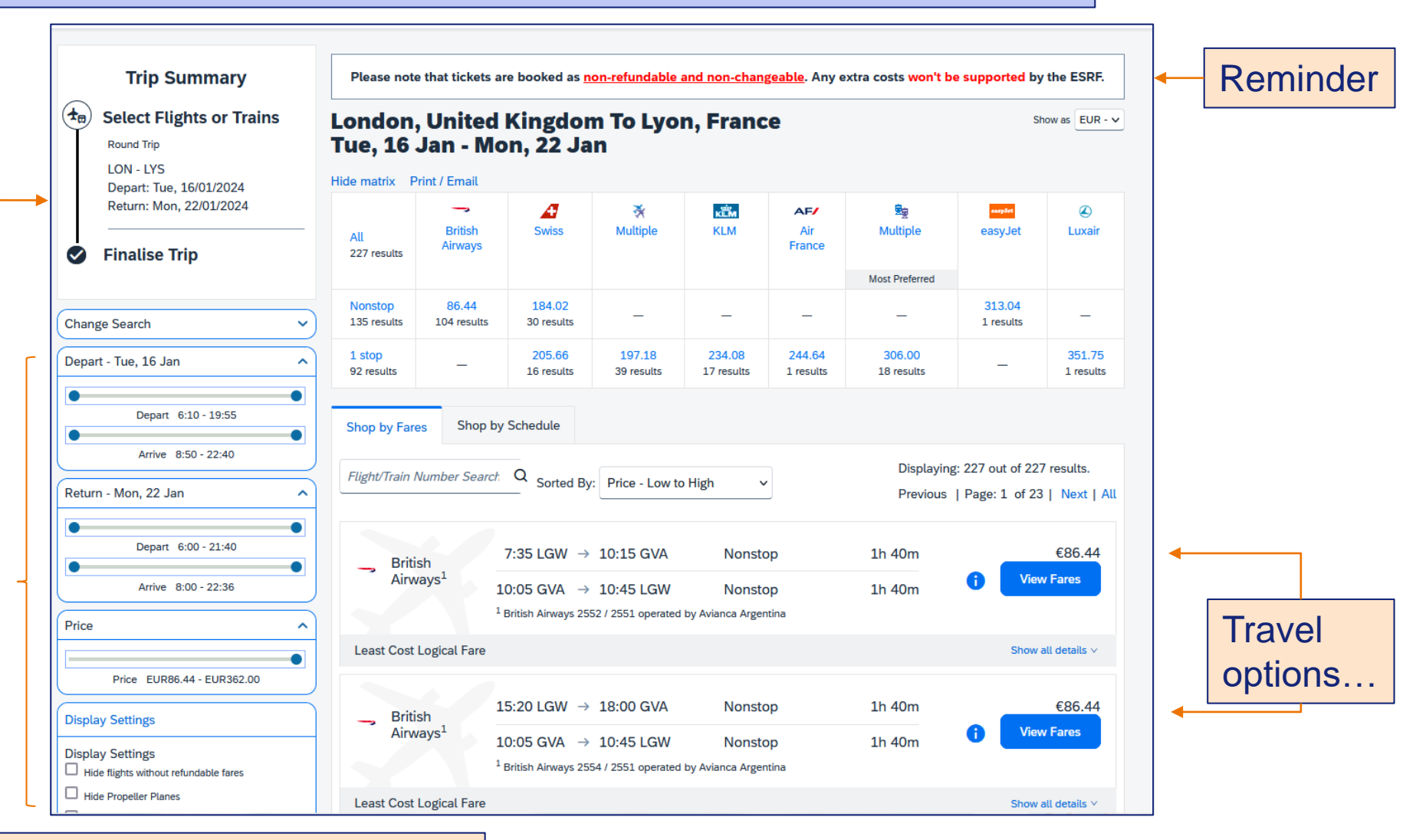

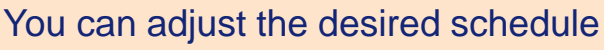

The European Synchrotron ESRF

#### SAP CONCUR – TRIP SEARCH (3/4)

### TRAVEL SUGGESTIONS ARE COMPLIANT WITH ESRF TRAVEL POLICY:

Great! You chose the most economical fare, compliant with ESRF travel policy

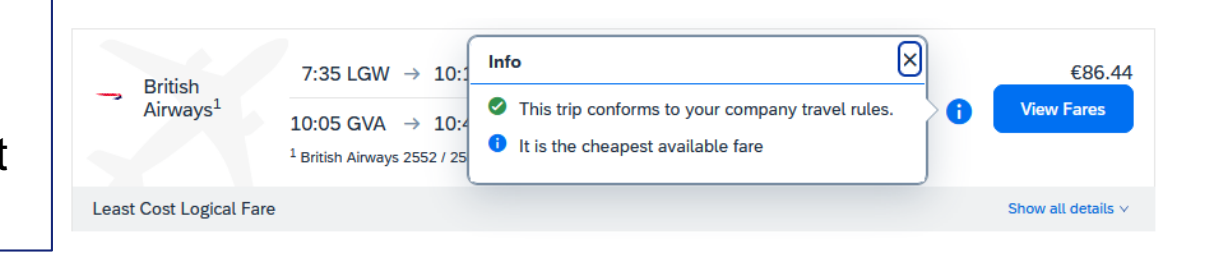

These tickets require justification and are subject to ESRF prior agreement

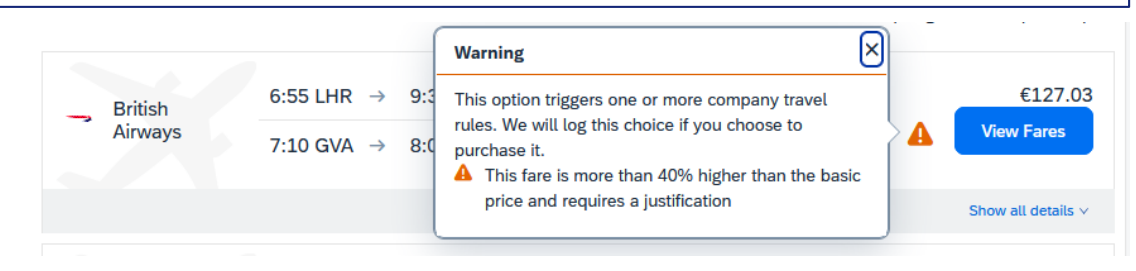

Sorry, these tickets are not authorized by ESRF travel policy

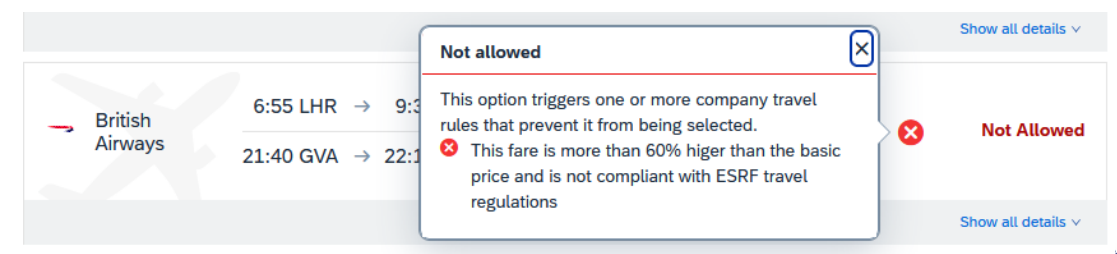

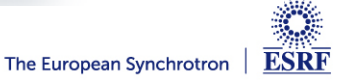

### SAP CONCUR – TRIP SEARCH (4/4)

Select your tickets, by clicking on

**Hide Fares** 

| British                          | 7:35 LGW -                     | > 10:15 GVA            | Nonstop                                                  | 1h 40m                                                                             |                  | €86.44                   |
|----------------------------------|--------------------------------|------------------------|----------------------------------------------------------|------------------------------------------------------------------------------------|------------------|--------------------------|
| Airways <sup>1</sup>             | 10:05 GVA                      | 10:45 LGW              | Nonstop                                                  | 1h 40m                                                                             | 0                | Hide Fares               |
|                                  | <sup>1</sup> British Airways 2 | 552 / 2551 operated by | Avianca Argentina                                        |                                                                                    |                  |                          |
| ast Cost Logical                 | Fare                           |                        |                                                          |                                                                                    |                  | Hide all details ^       |
| DEPART                           | 🛪 Tue, 16 Jan – L              | ondon, United King     | dom to Geneva, Switzer                                   | land                                                                               |                  | Hide details $\wedge$    |
| Tue, 16 Jan                      | 7:35 LGW → 10:1                | 5 GVA 11               | 40m British Airway<br>Airbus Industrie<br>Operated by Av | ys 2552 <b>View seats</b><br>2 A321 / 176 kg CO <sub>2</sub> e<br>vianca Argentina |                  |                          |
| RETURN                           | 🛠 Mon, 22 Jan –                | Geneva, Switzerlan     | d to London, United King                                 | gdom                                                                               |                  | Hide details $\wedge$    |
| Mon, 22 Jan                      | 10:05 GVA $\rightarrow$ 10:4   | 15 LGW 11              | 40m British Airway<br>Airbus Industrie<br>Operated by Av | rs 2551 <b>View seats</b><br>2 A320-100/200 / 176 kg CC<br>rianca Argentina        | ) <sub>2</sub> e |                          |
| Fare Options                     |                                | Free Checked E         | ags Refund                                               | able                                                                               |                  |                          |
| Economy Basic<br>Rules Benefits  | Fare (O)<br>/Services          | 0                      | No                                                       |                                                                                    | 0                | €86.44                   |
| Economy Plus (<br>Rules Benefits | 0)<br>/Services                | 1<br>Up to 23kg (tota  | al) No                                                   |                                                                                    | 0                | €114.44                  |
| Plus Flex or Eco<br>(Y)          | nomy Fully Flex                | 1<br>Up to 23kg (tota  | Yes<br>al) Fees may                                      | apply                                                                              | 8                | €1,100.44<br>Not Allowed |

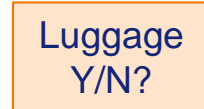

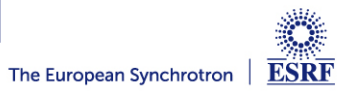

#### **SAP CONCUR – BOOKING CONFIRMATION (1/4)**

The flights you selected:

Traveler's data, automatically reported in Concur (can be completed by the traveler)

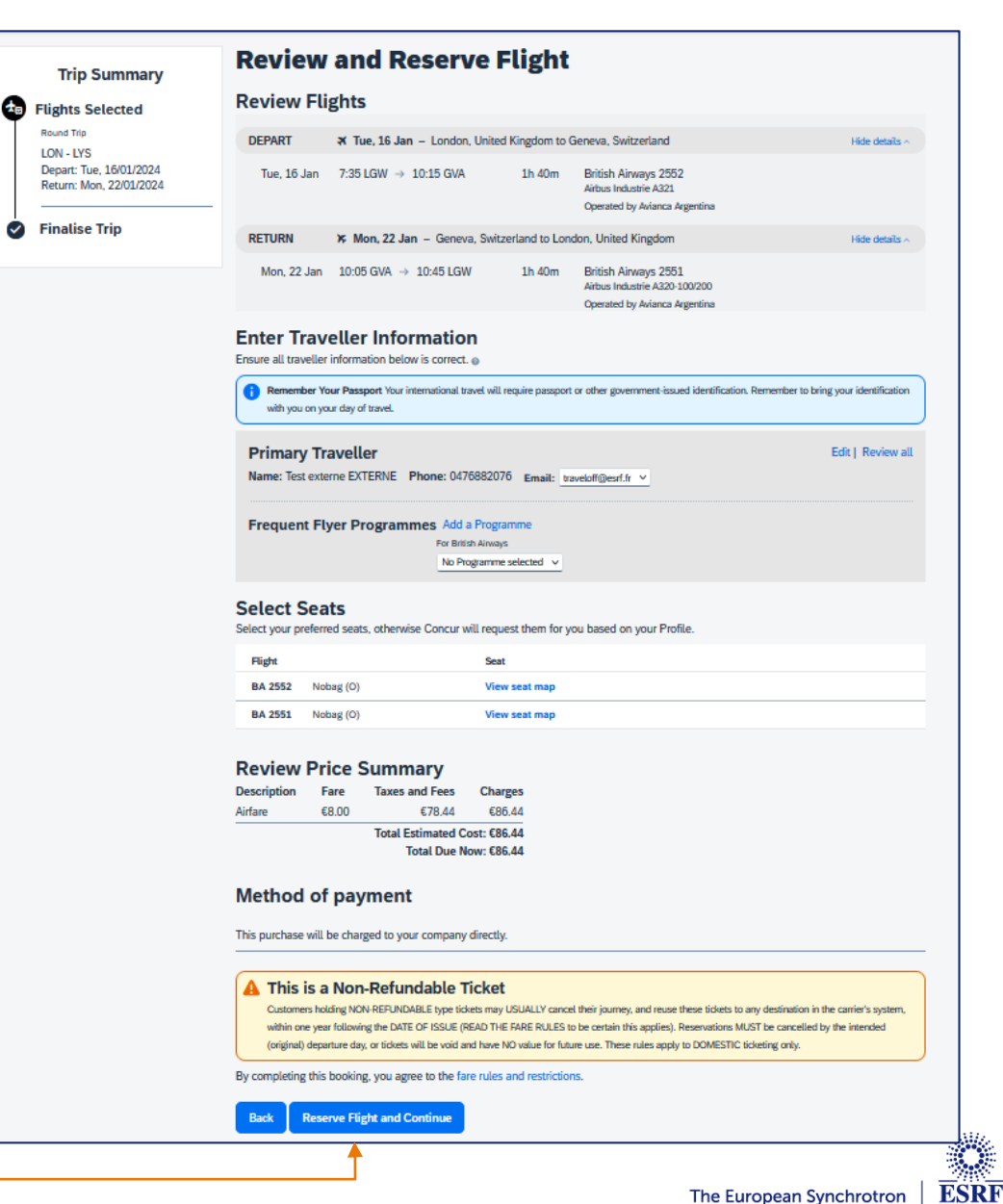

The European Synchrotron

#### **SAP CONCUR – BOOKING CONFIRMATION (2/4)**

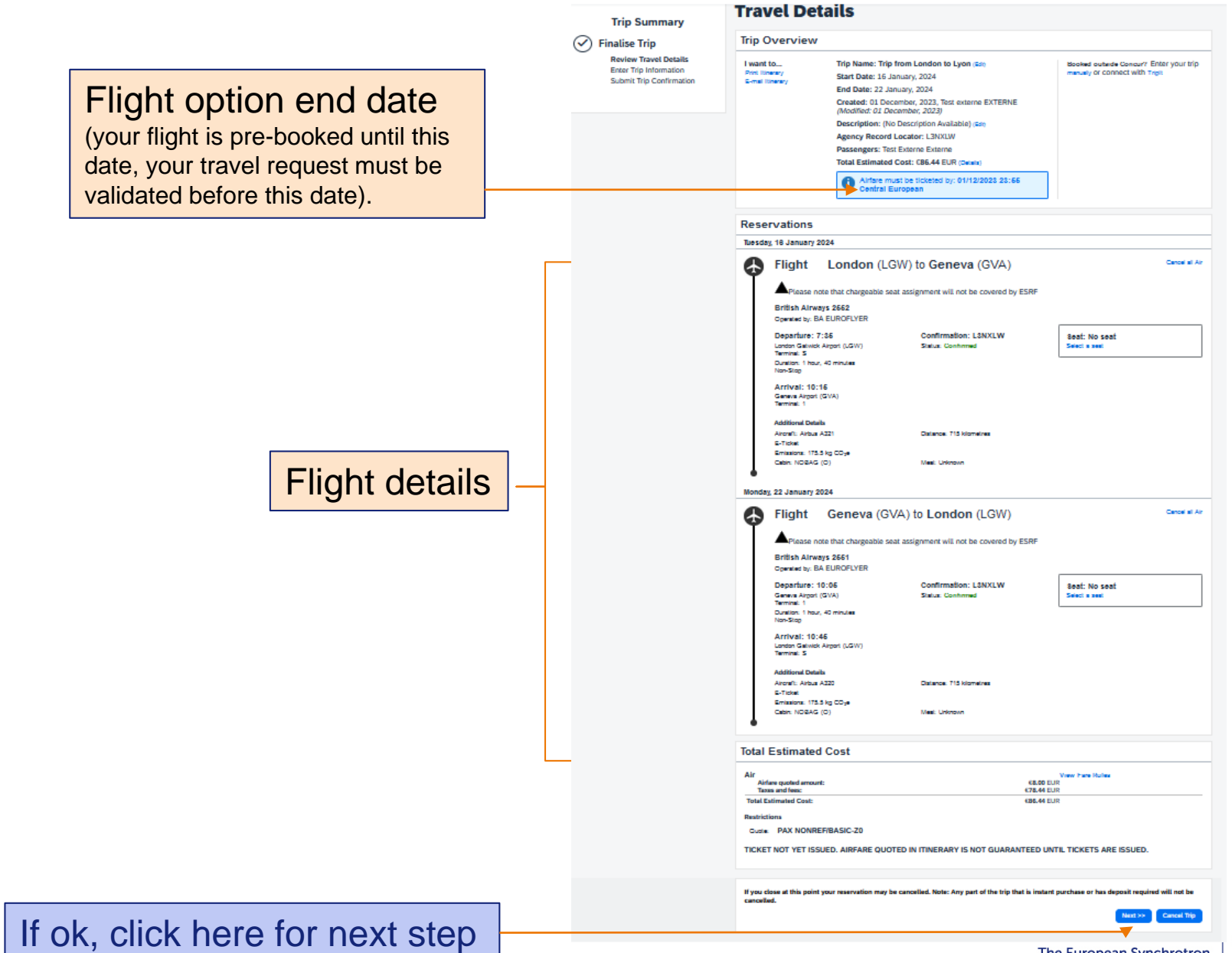

The European Synchrotron

ESRF

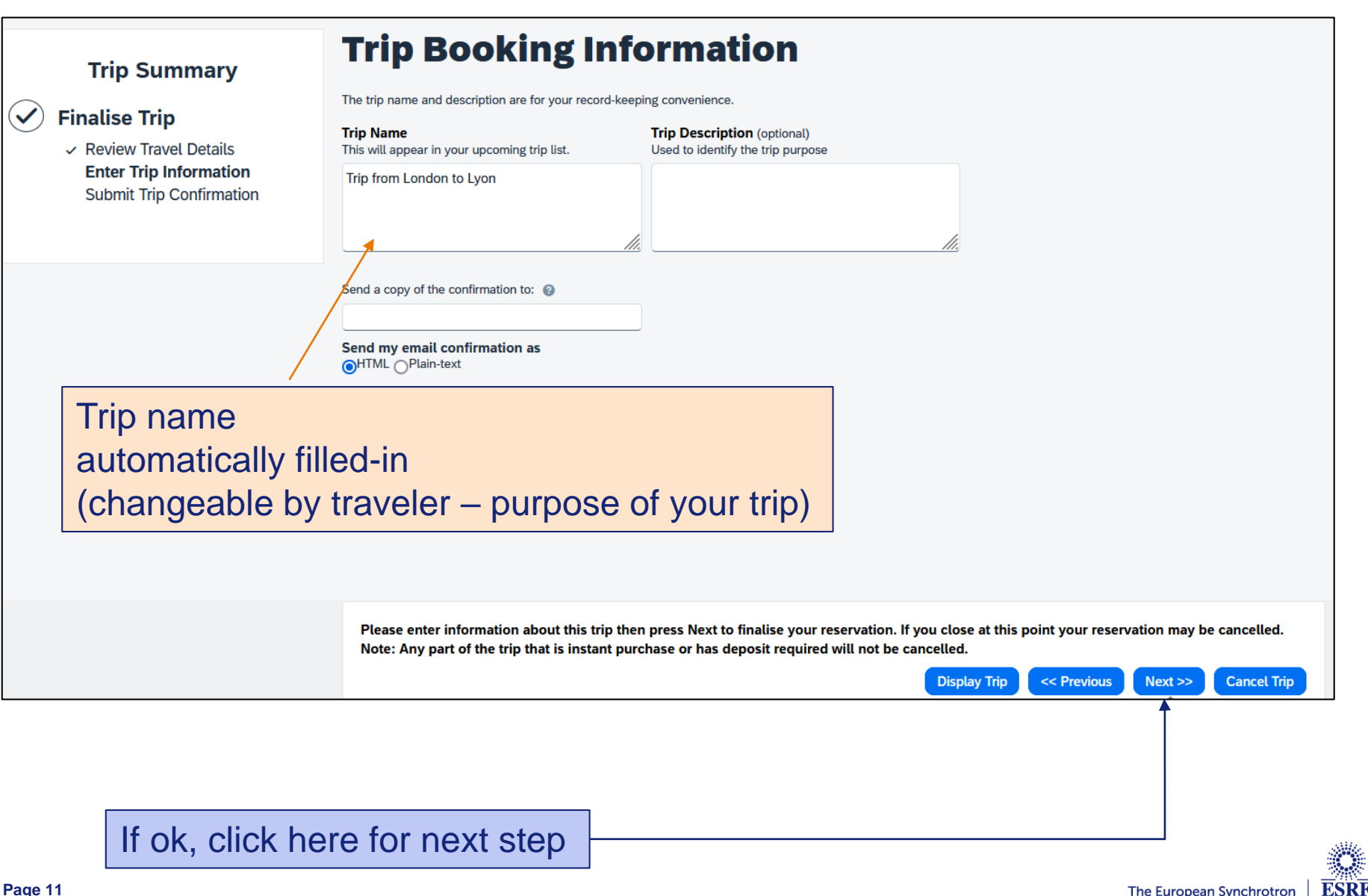

#### SAP CONCUR – BOOKING CONFIRMATION (4/4)

| T :- 0                                                                | <b>Trip Confirmation</b>                                                                                                    |                                                                                            |                                                     |          |   |
|-----------------------------------------------------------------------|----------------------------------------------------------------------------------------------------|--------------------------------------------------------------------------------------------|-----------------------------------------------------|----------|---|
| Finalise Trip                                                         | To COMPLETE BOOKING, please press the "Co<br>To CANCEL, press the Cancel button.                                                                                                    | onfirm Booking" Button after reviewing th                                                  | his page.                                           |          |   |
| Review Travel Details Enter Trip Information Submit Trip Confirmation | Trip Overview                                                                                                    |                                                                                            |                                                     |          |   |
| Submit The Community                                                  | Trip Name: Trip from London to Lyon<br>Start Date: 16 January, 2024                                                                                                    |                                                                                            |                                                     |          |   |
|                                                                       | End Date: 22 January, 2024<br>Created: 01 December, 2023, Test externe El<br>Description: (No Description Available)<br>Agency Record Locator: LaNKLW<br>Desseeperer: Test Enterne Externe | KTERNE (Modified: 01 December, 2023)                                                       | ,                                                   | Final    |   |
|                                                                       | Total Estimated Cost: (86.44 EUR                                                                                                    |                                                                                            |                                                     |          |   |
|                                                                       | Airfare must be ticketed by: 01/12/20<br>Activate Tripit to see your plans and stay one<br>Agency Name: American Express 1GBT FR E                                                         | 28 28:56 Central European<br>step ahead while travelling.<br>:SRF(B=NCEAP28CE P=GNBHX2106) |                                                     |          |   |
|                                                                       | Reservations                                                                                                    |                                                                                            |                                                     |          |   |
|                                                                       | Tuesday, 18 January 2024                                                                                                    |                                                                                            |                                                     |          |   |
|                                                                       | Flight London (LG)<br>British Alrways 2662<br>Operated by: BA EUROFLYER                                                                                                    | W) to Geneva (GVA)                                                                         |                                                     |          |   |
|                                                                       | Departure: 7:36<br>London Gatuist: Airgort (UGW)<br>Terminal: S<br>Dunalion: 1 hour, 40 minutes<br>Non-Stap                                                                                | Confirmation: LSNXLW<br>Status: Confirmed                                                  | Beat: No seat                                       |          |   |
|                                                                       | Arrival: 10:16<br>Geneva Airpot (GVA)<br>Terminal: 1<br>Additional Details                                                                                                    |                                                                                            |                                                     |          |   |
|                                                                       | Aircraft: Airbus A221<br>5-Ticket<br>Entitieter: 175 5 km CD-e                                                                                                    | Datance: 715 kiometres                                                                     |                                                     |          |   |
|                                                                       | Cabin: NOISAG (O)                                                                                                    | Meel: Unknown                                                                              |                                                     |          |   |
|                                                                       | Monday, 22 January 2024                                                                                                    |                                                                                            |                                                     |          |   |
|                                                                       | Flight Geneva (GV)<br>British Alrways 2661                                                                                                    | A) to London (LGW)                                                                         |                                                     |          |   |
|                                                                       | Operated by: BA EUROFLYER<br>Departure: 10:06                                                                                                    | Confirmation: L3NXLW                                                                       | Seat: No seat                                       |          |   |
|                                                                       | Geneva Airport (GVA)<br>Terminat: 1<br>Duration: 1 hour, 40 minutes<br>Non-Stap                                                                                                    | Status: Confirmed                                                                          |                                                     |          |   |
|                                                                       | Arrival: 10:46<br>London Gatinick Angori (LGW)<br>Terminal: S                                                                                                    |                                                                                            |                                                     | 16 . 1   |   |
|                                                                       | Additional Details<br>Aircraft: Airbus A320                                                                                                    | Datance: 715 kiometres                                                                     |                                                     | IT OK, 0 | 2 |
|                                                                       | Emissiona: 175.5 kg COye<br>Cabin: NORAG (O)                                                                                                    | Meet: Unknown                                                                              |                                                     |          |   |
|                                                                       | Total Estimated Cost                                                                                                    |                                                                                            |                                                     |          |   |
|                                                                       | Air<br>Airfare quoted amount:<br>Taxes and fee:<br>Total Estimated Cost:                                                                                                    | 6<br>67<br>63                                                                              | Vrew Fare Rulea<br>8.00 EUR<br>8.44 EUR<br>8.44 EUR | _        |   |
|                                                                       | Restrictions<br>Custa PAX NONREFIBASIC-Z0<br>TICKET NOT YET ISSUED. AIRFARE QUOTE                                                                                                    | ED IN ITINERARY IS NOT GUARANTE                                                            | ED UNTIL TICKETS ARE ISSUED.                        |          |   |
|                                                                       | Almost done Please confirm this itinerary.                                                                                                    | Display Trip                                                                               | < Previous Confirm Booking>> Carnos                 | 174      |   |
|                                                                       |                                                                                                    |                                                                                            |                                                     | _        |   |

### Final review of the booking:

#### If ok, click on "Confirm bookings"

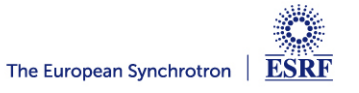

#### SAP CONCUR – CREATION OF THE REQUEST HEADER

#### Now, your online booking needs to be approved by ESRF

#### You can see below the header of your travel request (automatically filled-in)

#### Edit Request Header

Trip from London to Lyon Request ID: 4C99

|                                                         |         |                     |         |            |                     | * Required field |
|---------------------------------------------------------|---------|---------------------|---------|------------|---------------------|------------------|
| Request Policy * 🕜                                      |         | Request Name * 🕜    |         |            | Start Date *        |                  |
| Experiment                                              | ~       | Trip from Londor    | to Lyon |            | 16/01/2024          | ₿                |
| End Date *                                              |         | Start Time *        |         |            | End Time *          |                  |
| 22/01/2024                                              | Ë       | 07:35               |         | O          | 10:45               | Q                |
| Main Destination Country                                |         | Experiment number * | 0       |            | Travelling with     |                  |
|                                                         |         |                     |         | ~          |                     |                  |
|                                                         |         | PNR                 | 1       |            | Total Posted Amount |                  |
| Tick here if your trip includes private steps ${\it O}$ |         |                     |         |            | € 86.44             |                  |
| Total Approved Amount                                   |         |                     |         |            |                     |                  |
| € 86.44                                                 |         |                     |         |            |                     |                  |
| Comment                                                 |         |                     |         |            |                     |                  |
|                                                         |         |                     |         |            |                     |                  |
|                                                         |         |                     |         |            |                     |                  |
|                                                         |         |                     |         | <br>       |                     | 11.              |
|                                                         |         |                     |         |            |                     |                  |
|                                                         |         |                     |         |            |                     |                  |
|                                                         |         |                     |         |            |                     | Cancel Save      |
|                                                         |         |                     |         |            |                     |                  |
| Complete your experir                                   | ment nu | mber                |         |            |                     | T                |
| $(ax \cdot C \sqcup 6402)$                              |         |                     |         | Click "Say | ve" for next slide  |                  |
| (ex. Ch-6402)                                           |         |                     |         | Chick Oa   |                     |                  |

The European Synchrotron

ESRF

×

#### **SAP CONCUR – TRAVEL EXPENSES**

#### As booked online, your flight expense is automatically reported,

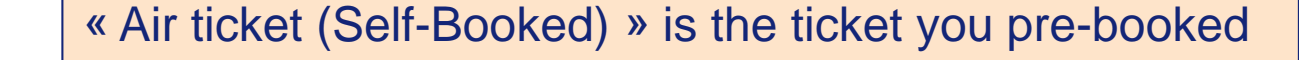

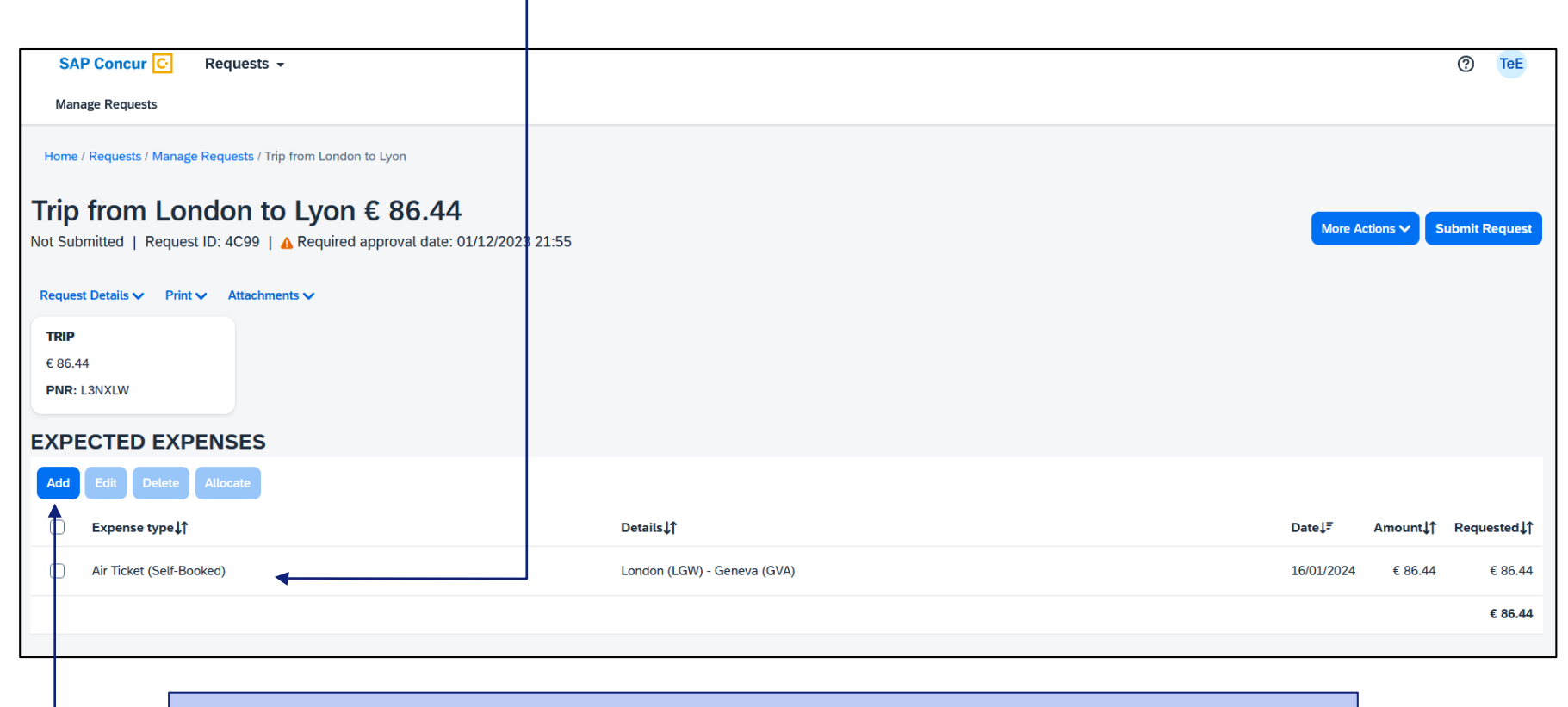

You are requested to add the extra travel expenses you would like to be reimbursed by the ESRF, such as shuttle, bus,...

(see next slides)

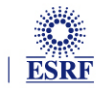

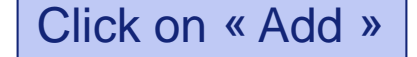

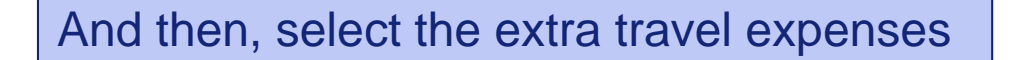

| Home / Requests / Manage Req | uests / Trip from London to Lyon |
|------------------------------|----------------------------------|
|------------------------------|----------------------------------|

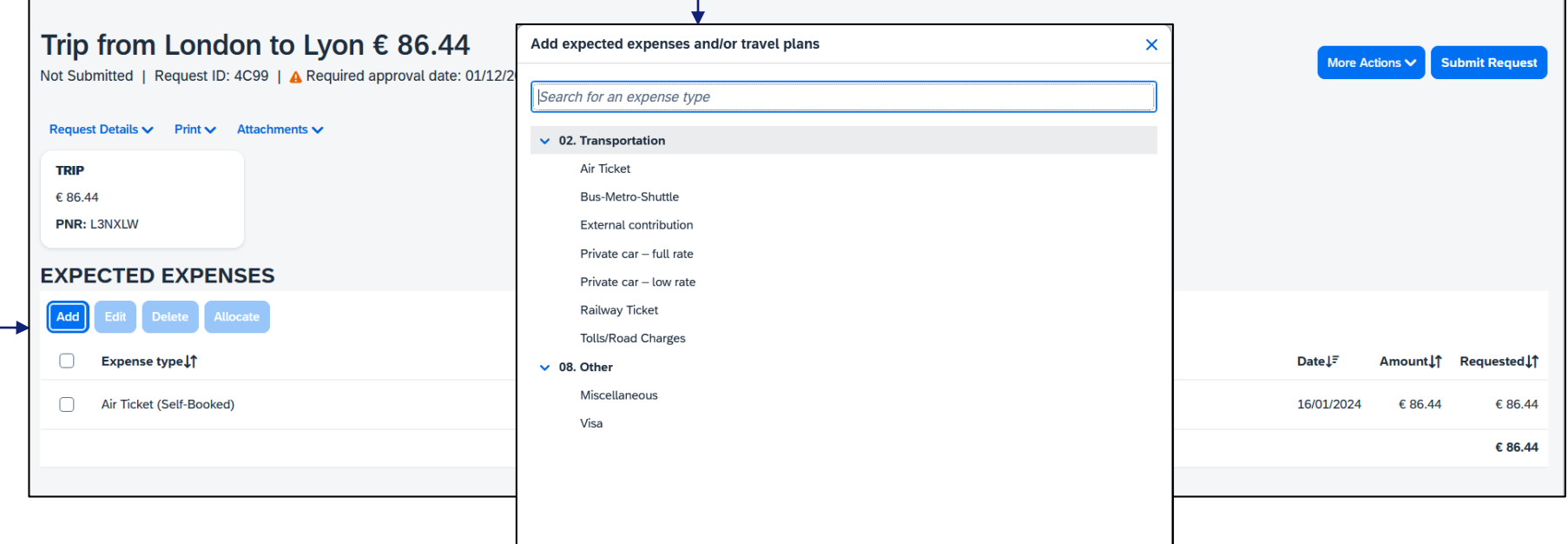

For example: « Bus-Metro-Shuttle », for the transfer from Lyon airport to the ESRF

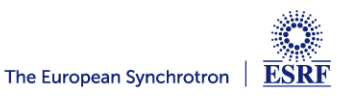

#### SAP CONCUR – ADD TRAVEL EXPENSES

Fill-in all the mandatory fields (i.e those with « \* »)

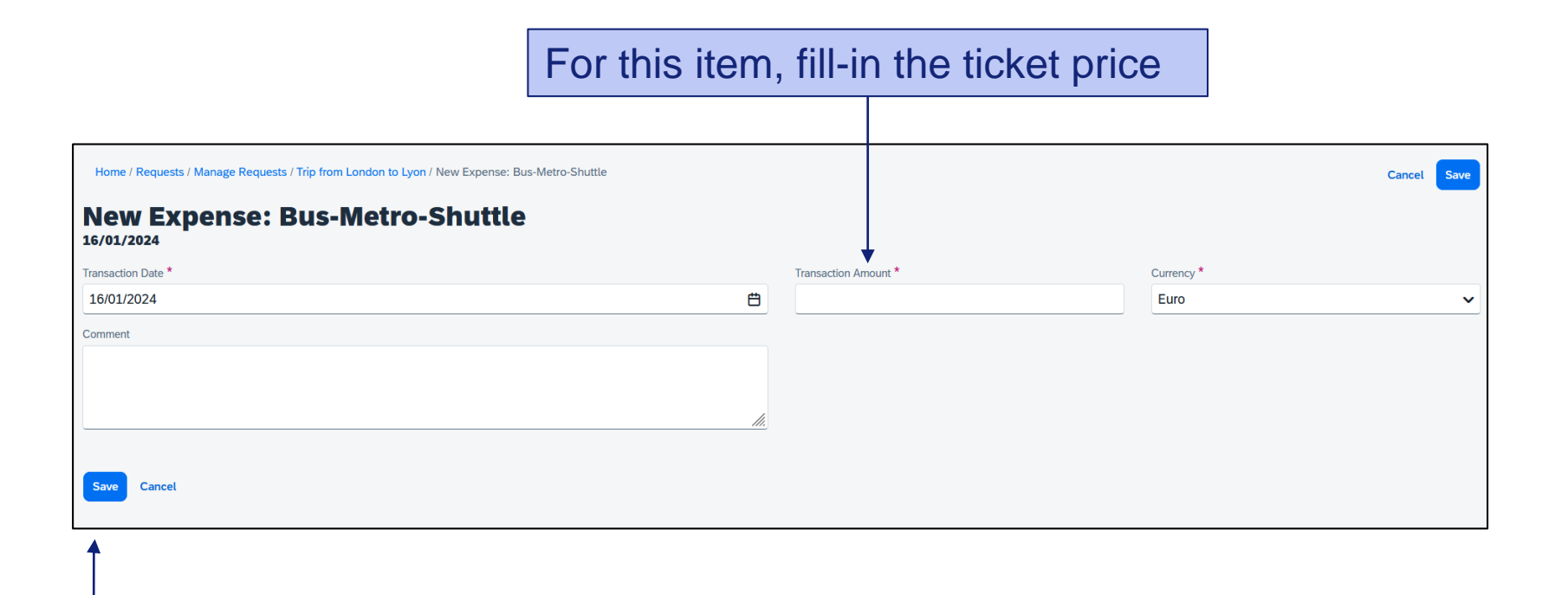

Click « Save » to validate (or « cancel » to go back)

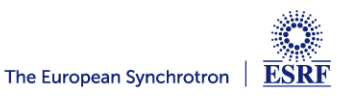

#### SAP CONCUR – ADD TRAVEL EXPENSES

#### Now, the shuttle ticket is added to your travel request

| Hom                   | e / Requests / Manage Requests / Trip from London to Lyon               |                             |            |            |               |
|-----------------------|-------------------------------------------------------------------------|-----------------------------|------------|------------|---------------|
| <b>Trip</b><br>Not Si | britted   Request ID: 4C99   ▲ Required approval date: 01/12/2023 21:55 |                             | More A     | ctions 🗸 S | ubmit Request |
| Requ                  | est Details 🗸 Print 🗸 Attachments 🗸                                     |                             |            |            |               |
| TRIE                  |                                                                         |                             |            |            |               |
| € 86<br>PNR           | 44<br>: L3NXLW                                                          |                             |            |            |               |
| EXP                   | ECTED EXPENSES                                                          |                             |            |            |               |
| Add                   | Edit Delete Allocate                                                    |                             |            |            |               |
| đ                     | Expense type↓↑                                                          | Details↓↑                   | Date↓₹     | Amount↓↑   | Requested↓↑   |
| Ο                     | Air Ticket (Self-Booked)                                                | London (LGW) - Geneva (GVA) | 16/01/2024 | € 86.44    | € 86.44       |
| Ο                     | Bus-Metro-Shuttle                                                       |                             | 16/01/2024 | € 30.00    | € 30.00       |
|                       |                                                                         |                             |            |            | € 116.44      |
|                       |                                                                         |                             |            |            |               |

Click again on « Add », for extra travel expenses

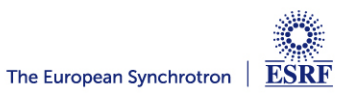

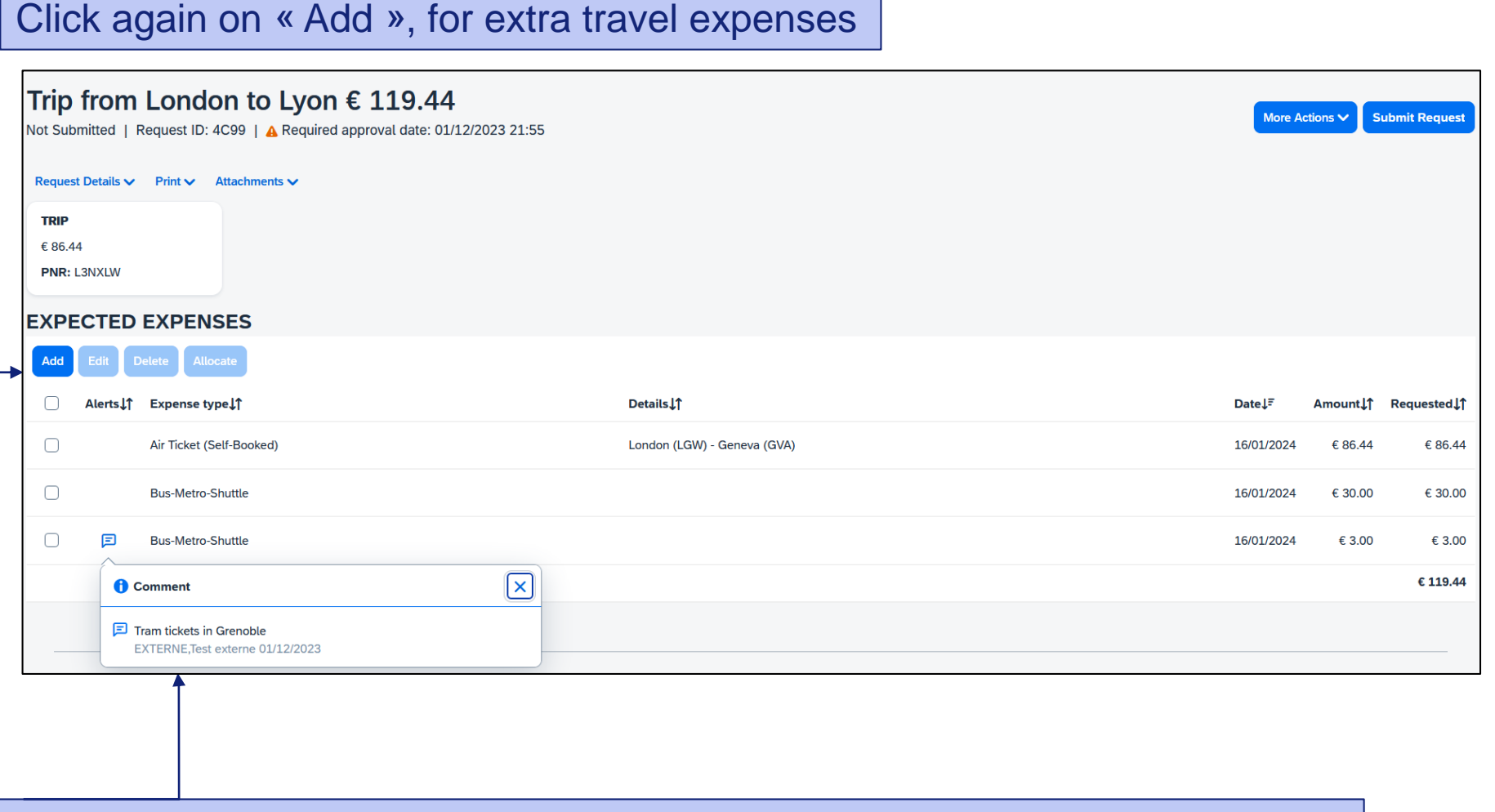

#### When necessary, add explanation in the comment field of each travel expense

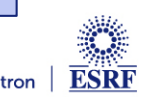

#### **SAP CONCUR – CHANGES / CANCELLATION**

#### For changes or cancellation, click to select the item, first

| T <b>rip f</b> l<br>ot Submi | rom London to Lyon €<br>itted   Request ID: 4C99   ▲ Required app | <b>119.44</b><br>roval date: 01/12/2023 21:55 | More Actions 🗸  | Submit Request |
|------------------------------|-------------------------------------------------------------------|-----------------------------------------------|-----------------|----------------|
| Request D                    | Details 🗸 Print 🗸 Attachments 🗸                                   |                                               |                 |                |
| TRIP                         |                                                                   |                                               |                 |                |
| € 86.44<br>PNR: L3N          | NXLW                                                              |                                               |                 |                |
| XPEC                         | CTED EXPENSES                                                     |                                               |                 |                |
| Add                          | Edit Delete Allocate                                              |                                               |                 |                |
| <b>A</b>                     | Alerts↓↑ Expense type↓↑                                           | Details↓↑                                     | Date↓₹ Amour    | ¦↓↑ Requested↓ |
| $\Box$                       | Air Ticket (Self-Booked)                                          | London (LGW) - Geneva (GVA)                   | 16/01/2024 € 86 | .44 € 86.4     |
|                              | Bus-Metro-Shuttle                                                 |                                               | 16/01/2024 € 30 | .00 € 30.00    |
|                              | E Bus-Metro-Shuttle                                               |                                               | 16/01/2024 € 3  | .00 € 3.0      |
|                              |                                                                   |                                               |                 | € 119.4        |
|                              |                                                                   |                                               |                 |                |
|                              |                                                                   |                                               |                 |                |
| C                            | lick on « Edit »                                                  | Click on « Delete »                           |                 |                |
| fo                           | or changes                                                        | to remove the expense                         |                 |                |

Once all foreseen expenses are reported, please click on « Submit Request »

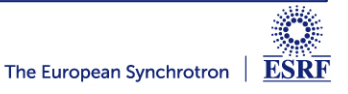

#### SAP CONCUR – TRAVEL REQUEST IS SUBMITTED

Once submitted, your request is filed with your other travel files (depending on the date of departure). A different color indicates the status of each file.

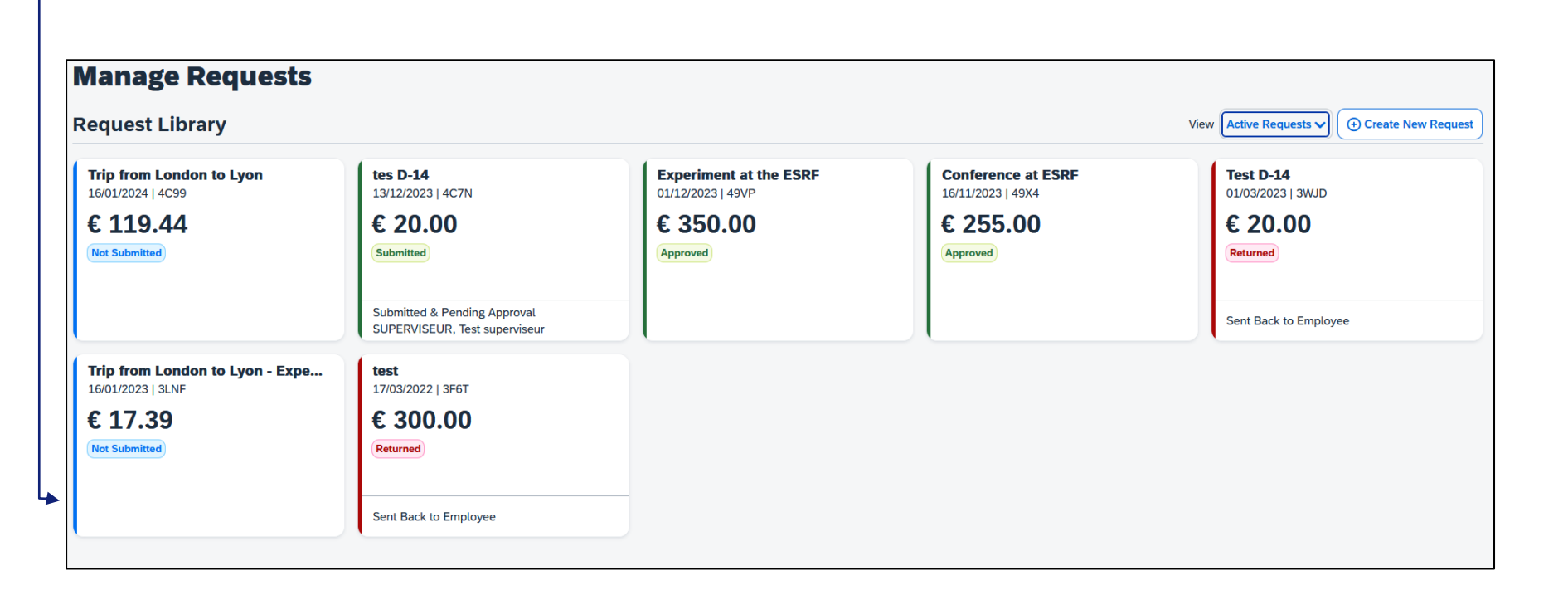

#### Check your emails regularly and follow your notifications

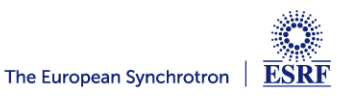